# INSTRUCTION MANUA

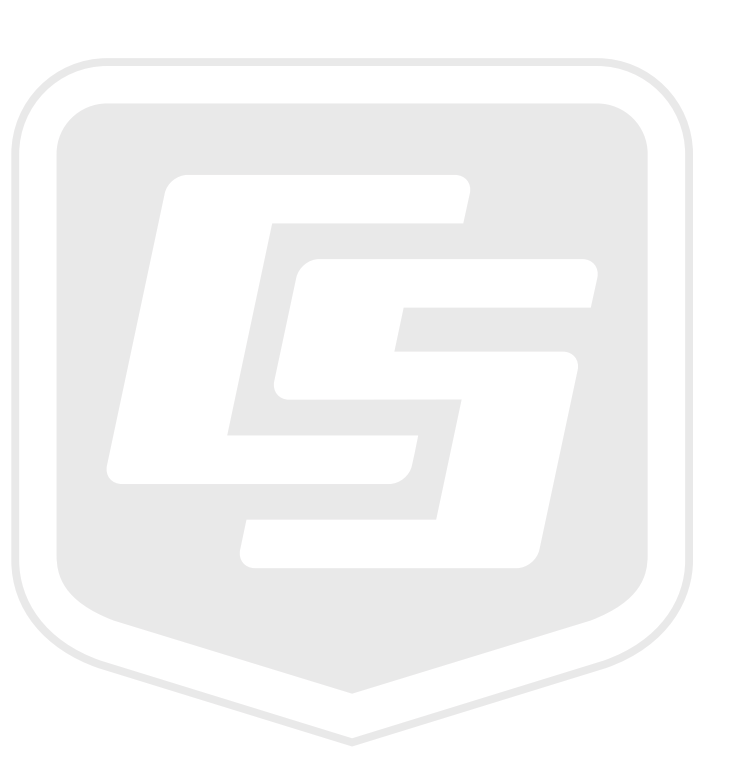

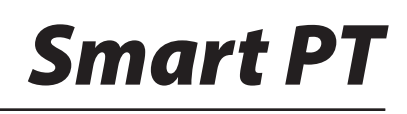

February 2018

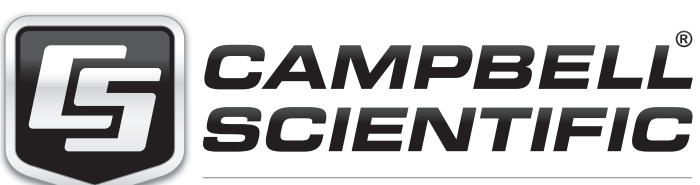

Campbell Scientific (Canada) Corp. 14532 131 Avenue NW | Edmonton AB T5L 4X4 780.454.2505 | fax 780.454.2655 | campbellsci.ca

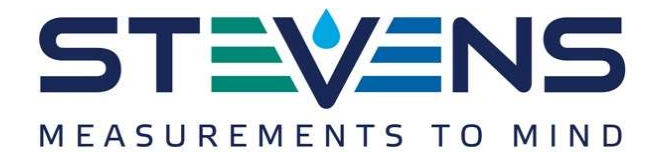

# Stevens Smart PT SDI-12 / RS-485 Pressure and Temperature Sensor

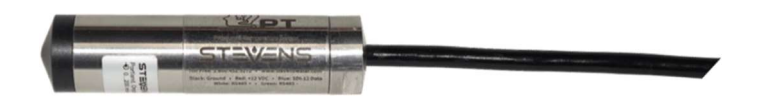

# Purpose of this document

The purpose of this document is to describe how to order, install, and use the Stevens Smart PT Sensor.

### Introduction

The Smart PT Sensor is ideal for water level measurements in lakes, rivers, and wetlands, for well monitoring, and for flow calculation. SDI-12 output provides universal compatibility with any SDI-12-enabled data logger. The Smart PT Sensor features fully-potted components, a robust ceramic membrane, and a stainless-steel housing.

The Smart PT samples pressure and temperature once per second, allowing it to automatically record peak crest levels and providing a replacement for traditional corkbased crest gauges. In addition, the Smart PT can provide averaged measurements and standard deviation.

Every Smart PT Sensor can interface over the industry standard SDI-12 bus for low power applications, or use the standard SDI-12 command set over an RS-485 physical interface for applications that require long cable runs or many sensors. The communications interface is automatically detected.

An M14-1 threaded sensor head allows for easy mounting to pipes. The threaded cap offers a loop hole which can be used to mount weights or pull the sensor through pipes or other small areas.

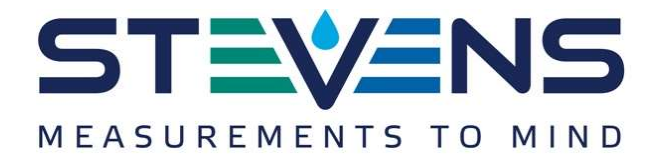

# **Table of Contents**

| Purpose of this document1                                                       |
|---------------------------------------------------------------------------------|
| Introduction1                                                                   |
| Order numbers3                                                                  |
| Performance Characteristics                                                     |
| Environmental Conditions                                                        |
| Warranty4                                                                       |
| Installing the Smart PT probe4                                                  |
| Wiring4                                                                         |
| Vent Tube4                                                                      |
| Ice4                                                                            |
| Packaging for calibration and repair5                                           |
| SDI-12 Commands and Responses6                                                  |
| Command quick reference6                                                        |
| Basic SDI-12 Commands6                                                          |
| Advanced SDI-12 Commands9                                                       |
| Configuring pressure, depth, and temperature units9                             |
| Configuring gravity compensation10                                              |
| Configuring density compensation11                                              |
| Configuring the Smart PT for top-of-casing or reference-relative measurements11 |
| Restoring the Smart PT to the default configuration13                           |
| Potrioving recorded camples via high volume ASCII                               |
| Retrieving recorded samples via high volume ASCII                               |
| Using the Smart Sampling features and digital crest gage mode                   |
| Using the Smart Sampling features and digital crest gage mode                   |
| Using the Smart Sampling features and digital crest gage mode                   |
| Using the Smart Sampling features and digital crest gage mode                   |
| Using the Smart Sampling features and digital crest gage mode                   |
| Using the Smart Sampling features and digital crest gage mode                   |

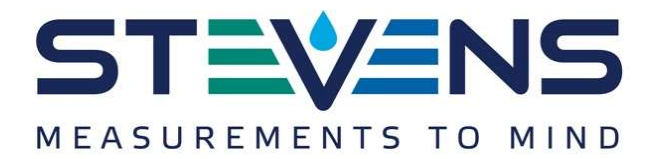

# Order numbers

| Ordering<br>Number | Range<br>in bar | Range in<br>meters | Range in<br>feet | Accuracy<br>in mm | Accuracy<br>in feet | Overpressure<br>in meters |
|--------------------|-----------------|--------------------|------------------|-------------------|---------------------|---------------------------|
|                    |                 |                    | vented           |                   |                     |                           |
| 51168-201          | 0.2             | 2                  | 6.6              | 2                 | 0.01                | 50                        |
| 51168-202          | 0.4             | 4                  | 13               | 4                 | 0.01                | 60                        |
| 51168-203          | 1               | 10                 | 33               | 10                | 0.03                | 100                       |
| 51168-204          | 2               | 20                 | 66               | 20                | 0.07                | 150                       |
| 51168-205          | 4               | 40                 | 130              | 40                | 0.13                | 250                       |
| 51168-206          | 10              | 100                | 330              | 100               | 0.33                | 400                       |
| 51168-207          | 20              | 200                | 660              | 200               | 0.66                | 400                       |
| non-vented         |                 |                    |                  |                   |                     |                           |
| 51168-303          | 1.4             | 4                  | 13               | 14                | 0.05                | 90                        |
| 51168-304          | 2               | 10                 | 33               | 20                | 0.07                | 140                       |
| 51168-305          | 4               | 30                 | 100              | 40                | 0.13                | 240                       |
| 51168-306          | 10              | 90                 | 300              | 100               | 0.33                | 390                       |
| 51168-307          | 20              | 190                | 630              | 200               | 0.66                | 390                       |

The vented version of the Smart PT is accurate but vulnerable to icing inside the vent tube. The non-vented version is less accurate but more resistant to freezing conditions.

# **Performance Characteristics**

| Parameter                           |                    | Unit       |
|-------------------------------------|--------------------|------------|
| Pressure accuracy                   | 0.1%               | Full scale |
| Long term stability                 | max 0.15% per year | Full scale |
| Temperature accuracy                | 0.25               | °C         |
| Average current consumption, SDI-12 | 0.9                | mA         |
| Average current consumption, RS-485 | 1.5                | mA         |

# **Environmental Conditions**

| Parameter                       | Min | Max | Unit |
|---------------------------------|-----|-----|------|
| Supply voltage during operation | 6   | 18  | V    |
| Temperature during operation    | -20 | 80  | °C   |

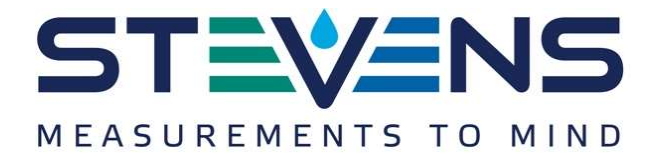

### Warranty

The Smart PT has an internal gas discharge tube and surge protection diodes for lightning protection. However, damage due to lightning is not covered under the warranty.

Except for the 0.2 bar vented sensor, the Smart PT is warrantied to withstand freezing conditions without damage if the black cap is removed. The 0.2 bar vented sensor is more sensitive to overpressure and isn't warrantied for freezing conditions.

### Installing the Smart PT probe

### Wiring

| Wire Color | Signal      |
|------------|-------------|
| Black      | Ground      |
| Red        | +12Vdc      |
| Blue       | SDI-12 Data |
| White      | RS485+ / B  |
| Green      | RS485- / A  |

# Vent Tube

The vented version of the Smart PT has a tube running the length of the cable. This allows the water pressure on the front of the transducer to reference against barometric pressure.

The Smart PT ships with a black cap over end of the vent tube to prevent moisture ingress, and with a separate desiccant capsule. Before installation the dessicant capsule needs to be connected and the yellow cap removed.

### lce

The Smart PT ships with an engineered resin cap designed to protect the ceramic membrane. It's important to remove the cap if the Smart PT is expected to freeze. If the cap isn't removed, expanding ice trapped under the cap will damage the ceramic membrane.

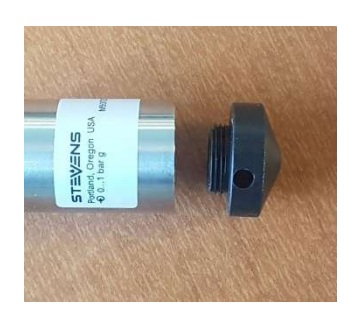

Note: Only one communications interface should be connected: SDI-12 or RS-485.

The Smart PT automatically detects the interface on first command and disables the unused interface until the next power cycle.

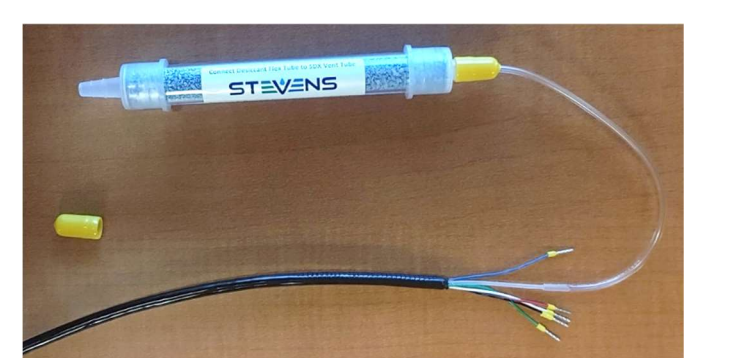

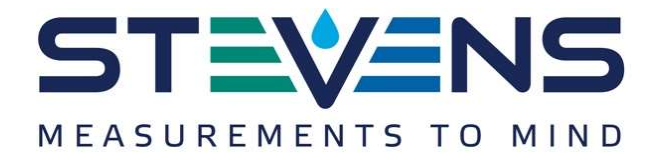

### Packaging for calibration and repair

To correct for long term drift, the Smart PT should be calibrated once a year.

Before returning the sensor for calibration or repair, navigate to the 'Support' page at <u>http://www.stevenswater.com/</u> and fill out the RMA form.

If the sensor was used in contaminated water, the sensor must be cleaned before shipping. Coil and zip tie the sensor cable before shipping.

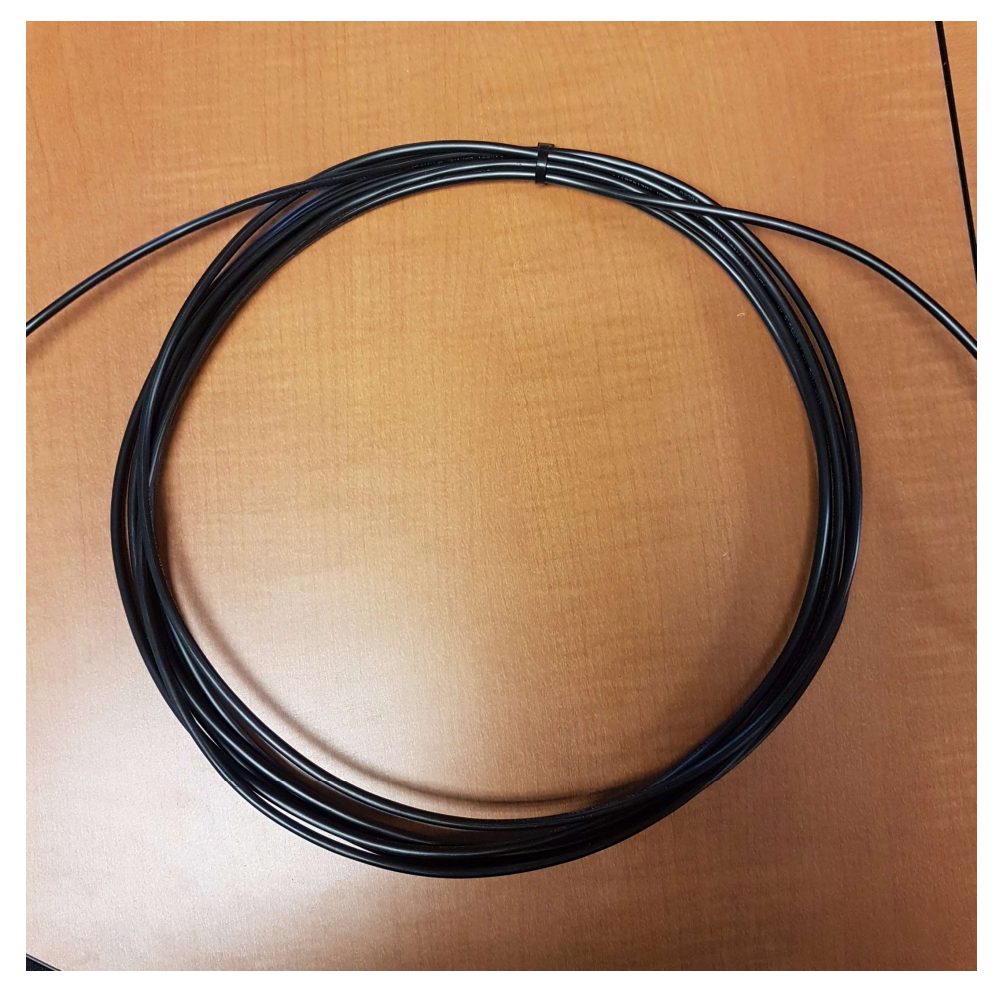

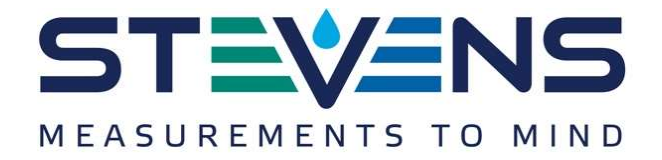

# SDI-12 Commands and Responses

### Command quick reference

M: pressure, temperature M1: minimum, maximum M2: average, standard deviation

| Command | Response                                         | Description                                                                     |  |
|---------|--------------------------------------------------|---------------------------------------------------------------------------------|--|
| a!      | a <cr><lf></lf></cr>                             | Acknowledge active                                                              |  |
|         |                                                  | a – sensor address                                                              |  |
| aI!     | al4cccccccmmmmmvvvxxxxx                          | Send identification                                                             |  |
|         | Example:                                         | a – sensor address                                                              |  |
|         | Vented:<br>014STEVENSW_SVP01_V1234567890         | 14 – SDI-12 protocol version                                                    |  |
|         | Non-vented:                                      | ccc – manufacturer identification                                               |  |
|         | 014STEVENSW_SVP01_NV_1234567890                  | mmm – sensor identification                                                     |  |
|         |                                                  | vvv – sensor version                                                            |  |
|         |                                                  | xxx – serial number                                                             |  |
| aAb     | b <cr><lf></lf></cr>                             | Change address                                                                  |  |
|         | Example: b                                       | b – new address                                                                 |  |
| ?!      | a <cr><lf></lf></cr>                             | Address query                                                                   |  |
|         | Example: a                                       | a – sensor address                                                              |  |
| aM!     | atttn <cr><lf><br/>a<cr><lf></lf></cr></lf></cr> | Request a single pressure and temperature reading                               |  |
|         | Example: a0002                                   | t - seconds until the measurement is ready (always zero)                        |  |
|         |                                                  | n – number of data fields in the measurement (always two for this command)      |  |
|         |                                                  | a <cr><lf> - service request indicating that the measurement is ready</lf></cr> |  |

# Basic SDI-12 Commands

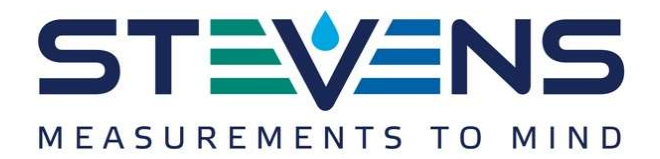

| Command | Response                                                                                                | Description                                                                                                    |
|---------|----------------------------------------------------------------------------------------------------|----------------------------------------------------------------------------------------------------|
| aD0!    | a <value1><value2><cr><lf><br/>Example: a+1.0+25.6</lf></cr></value2></value1>                          | Send a single pressure and temperature reading                                                                                                    |
|         |                                                                                                    | a – sensor address                                                                                                    |
|         |                                                                                                    | value1 – depth or pressure                                                                                                    |
|         |                                                                                                    | value2 – temperature                                                                                                    |
| aM1!    | atttn <cr><lf><br/>a<cr><lf></lf></cr></lf></cr>                                                        | Request min and max (crest and trough) since the last M1 command.                                                                                                    |
|         | Example: a0004                                                                                          | Smart PT takes a sample every second and<br>stores and min and max in nonvolatile<br>memory. Min and max are reset when the M1<br>command is received.                             |
| aD0!    | <pre>a<min><max><tmin><tmax><cr><lf> Example: a+1.0+1.4+48+67</lf></cr></tmax></tmin></max></min></pre> | Send min and max since the last M1 command                                                                                                    |
|         |                                                                                                    | a – sensor address                                                                                                    |
|         |                                                                                                    | min – lowest pressure encountered since last<br>M1 reading                                                                                                    |
|         |                                                                                                    | max – highest pressure encountered since<br>last M1 reading                                                                                                    |
|         |                                                                                                    | tmin – seconds elapsed since the minimum reported in <min></min>                                                                                                    |
|         |                                                                                                    | tmax – seconds elapsed since the maximum reported in <max></max>                                                                                                    |
|         |                                                                                                    | See the section, "Using Excel to extract<br>timestamped crest values from a data set" for<br>more information on using tmin and tmax                                               |
| aM2!    | atttn <cr><lf><br/>a<cr><lf></lf></cr></lf></cr>                                                        | Request average and standard deviation of pressure since the last M2 command                                                                                                    |
|         | Example: a0002                                                                                          | Smart PT takes a sample every second and<br>maintains a cumulative average and standard<br>deviation. Average and standard deviation are<br>reset when the M2 command is received. |

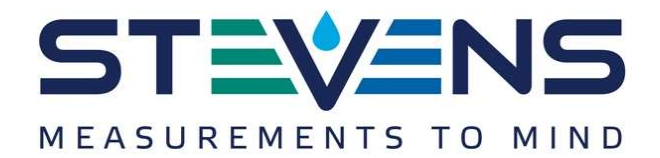

| Command | Response                                                              | Description                                                                         |
|---------|-----------------------------------------------------------------------|-------------------------------------------------------------------------------------|
| aD0!    | a <avg><stddev><nsamples><cr><lf></lf></cr></nsamples></stddev></avg> | Send average and standard deviation since                                           |
|         | Example: a+1.2+0.01+129                                               |                                                                                     |
|         |                                                                       | a – sensor address                                                                  |
|         |                                                                       | avg – average of all pressure samples taken since the last M2 reading               |
|         |                                                                       | stddev – standard deviation of all pressure samples taken since the last M2 reading |
|         |                                                                       | nsamples – number of samples taken since<br>the last M2 reading                     |

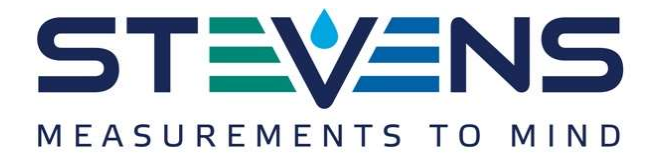

### Advanced SDI-12 Commands

Configuring pressure, depth, and temperature units

The Smart PT can be configured to report in various units of pressure and temperature.

To compensate for the density-temperature curve in water, the Smart PT Sensor uses Kell's formulation, as described in the publication *ITS-90 Density of Water Formulation for Volumetric Standards Calibration (Jones 1992)*. This, and the gravity parameter, are applied to all measurements returned in units of depth.

When the Smart PT is configured to report in units of pressure, rather than depth, no temperature compensation will be applied.

The non-vented Smart PT only reports in units of pressure. Because it measures the weight of the water column plus the atmosphere, it wouldn't be useful to report units of depth.

| Command         | Response                         | Description              |      |
|-----------------|----------------------------------|--------------------------|------|
| aXr_punits!     | apunits='uuu' <cr><lf></lf></cr> | Query pressure units     |      |
|                 | Example:                         | uuu – pressure units     |      |
|                 | aXr_punits!<br>aPUNITS='m'       |                          |      |
| aXw_punits_uuu! | apunits='uuu' <cr><lf></lf></cr> | Configure pressure units |      |
|                 | Example:                         | uuu – pressure units     |      |
|                 | aXw_punits_m!                    | * meters                 | m    |
|                 | aPUNITS='m'                      | * centimeters            | cm   |
|                 |                                  | * millimeters            | mm   |
|                 |                                  | * feet                   | ft   |
|                 |                                  | * inches                 | in   |
|                 |                                  | bars                     | bar  |
|                 |                                  | millibars                | mbar |
|                 |                                  | kilopascals              | kpa  |
|                 |                                  | pounds per square inch   | psi  |
|                 |                                  | default                  | psi  |
|                 |                                  |                          |      |
|                 |                                  | * Only allowed for vente | əd   |
| aXr_tunits!     | atunits='uuu' <cr><lf></lf></cr> | Query temperature units  |      |
|                 | Example:                         | uuu – temperature unit   | s    |
|                 | aXr tunits!                      |                          |      |
|                 | aTUNITS='dc'                     |                          |      |
| aXw_tunits_uuu! | atunits='uuu' <cr><lf></lf></cr> | Configure temperature u  | nits |
|                 | aXw tunits dc!                   | degrees centigrade       | dc   |
|                 | aTUNITS='dc'                     | degrees fahrenheit       | df   |
|                 |                                  | kelvin                   | k    |
|                 |                                  | default                  | dc   |

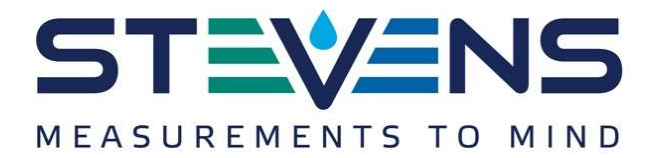

### Configuring gravity compensation

Gravity on the surface of the earth can vary by 0.7%, from a minimum of 9.7639 m/s<sup>2</sup> in Peru, to a peak of 9.8337 m/s<sup>2</sup> on the surface of the arctic ocean.

The Smart PT can be configured to compensate for local gravitational acceleration.

Wolfram Alpha provides a convenient tool to find your local gravitational acceleration:

https://www.wolframalpha.com/input/?i=gravity+portland+oregon

When the Smart PT is configured to report in units of pressure, rather than depth, no gravity compensation will be applied.

| Command          | Response                                   | Description                       |
|------------------|--------------------------------------------|-----------------------------------|
| aXr_gravity!     | aGRAVITY='vvv' <cr><lf></lf></cr>          | Query gravity                     |
|                  | Example:                                   | a – sensor address                |
|                  | aXr_gravity!<br>aGRAVITY='9.80665'         | vvv – gravity                     |
| aXw_gravity_vvv! | aGRAVITY='vvv'                             | Configure gravity                 |
|                  | Example:                                   | a – sensor address                |
|                  | aXw_gravity_9.80665!<br>aGRAVITY='9.80665' | vvv – gravitational acceleration  |
|                  |                                            | Default: 9.80665 m/s <sup>2</sup> |

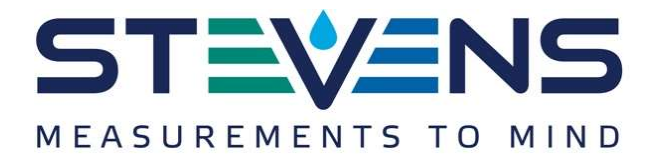

### Configuring density compensation

The density of water can very due to salinity, aeration, or suspended sediment.

The Smart PT can be configured to compensate for working fluid density.

Because the built-in temperature density curve is only valid for fresh water, temperature compensation will be disabled when the density parameter is modified.

| Command          | Response                           | Description        |
|------------------|------------------------------------|--------------------|
| aXr_density!     | aDENSITY='vvv' <cr><lf></lf></cr>  | Query density      |
|                  | Example:                           | a – sensor address |
|                  | aXr_density!<br>aDENSITY='1'       | vvv – density      |
| aXw_density_vvv! | aDENSITY='vvv'                     | Configure density  |
|                  | Example:                           | a – sensor address |
|                  | aXw_density_1.1!<br>aDENSITY='1.1' | vvv – density      |
|                  |                                    | Default: 1 g/mL    |

### Configuring the Smart PT for top-of-casing or reference-relative measurements

The Smart PT can be configured to report depth measurements from actual or surveyed top of casing. Following this command table is an example.

| Command         | Response                                                  | Description                                                                                                    |
|-----------------|-----------------------------------------------------------|----------------------------------------------------------------------------------------------------|
| aXr_toc_vvv!    | aTOC='vvv' <cr><lf></lf></cr>                             | Query top of casing                                                                                                    |
| aXw_toc_vvv!    | aTOC='vvv'<br>Example:<br>aXw_toc_1!<br>aTOC='1'          | If non-zero, depth will be<br>subtracted from the TOC value.<br>See the section, "Calculation of<br>depth with corrections"                                         |
|                 |                                                           | Default. 0                                                                                                    |
| aXr_offset_vvv! | aOFFSET='vvv' <cr><lf></lf></cr>                          | Query offset                                                                                                    |
| aXw_offset_vvv! | aOFFSET='vvv'<br>Example:<br>aXw_pffset_1!<br>aOFFSET='1' | This value will be added to depth<br>after all other corrections have<br>been applied. See the section,<br>"Calculation of depth with<br>corrections"<br>Default: 0 |

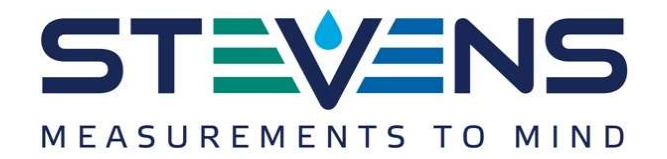

In this example, a Smart PT is installed in a 100 foot borewell, 75 feet from the top of casing. The bottom of the well is 10 feet below sea level.

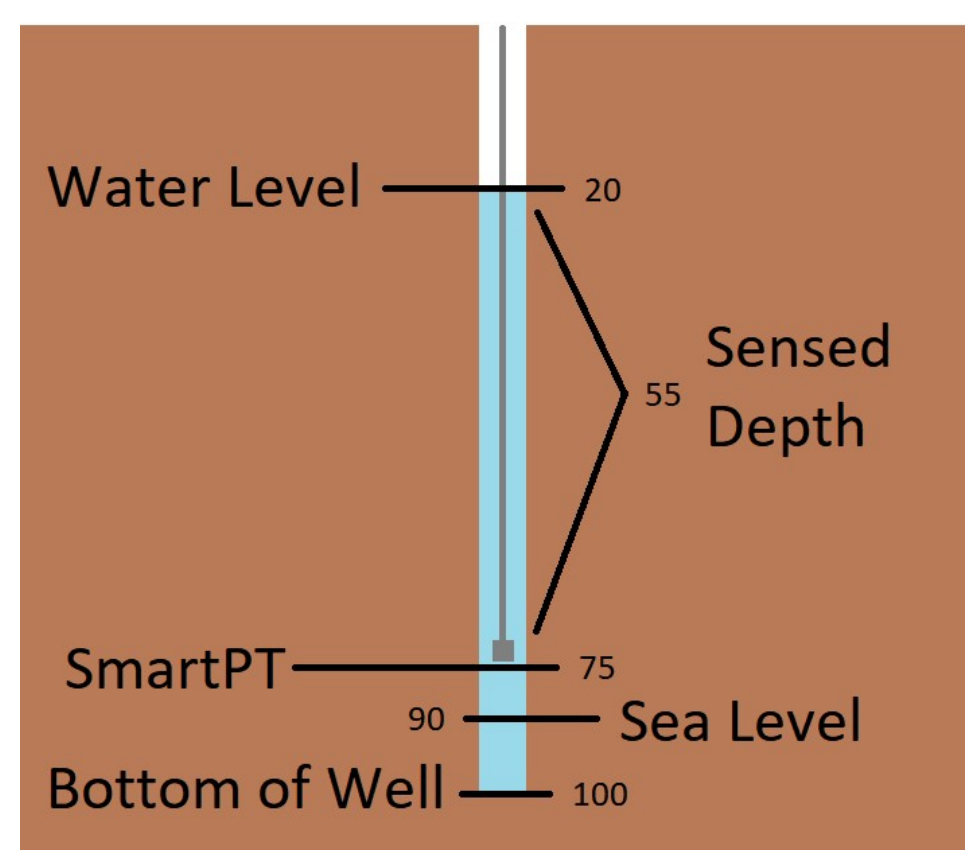

Without any special configuration the Smart PT will report the sensed depth, 55 feet.

To report feet above sea level, set the "offset" parameter to 15. The Smart PT will report the sensed depth plus the offset, for a reported value of 70.

aXw\_offset\_15!

To report distance from water to top of casing, set "toc" to 75. The Smart PT will return the "TOC" value minus sensed depth, for a reported value of 20.

aXw\_toc\_20!

To report distance from the water surface to bottom of well, set "offset" to 25. The Smart PT will return the sensed depth plus the offset, for a reported value of 80.

aXw\_offset\_25!

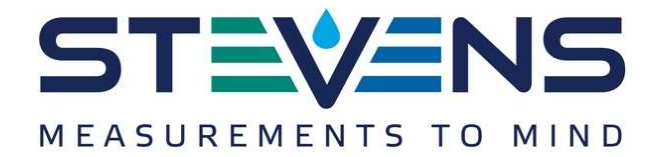

### Restoring the Smart PT to the default configuration

It may be useful to restore the Smart PT to the factory default configuration.

| Command | Response                       | Description                                                              |
|---------|--------------------------------|--------------------------------------------------------------------------|
| aXd_*!  | arestore factory configuration | Restore the sensor to a factory default state. Stored data will be lost. |

### Retrieving recorded samples via high volume ASCII

The Smart PT maintains a pair of circular buffers containing the most recent one thousand pressure and temperature readings.

Revision 1.4 of the SDI-12 specification, released in May of 2017, adds the high volume ASCII commands to retrieve bulk data.

| Command                                                                                       | Response                                                                                                    | Description                     |
|-----------------------------------------------------------------------------------------------|----------------------------------------------------------------------------------------------------|---------------------------------|
| aHA1!                                                                                         | atttnnn <cr><lf></lf></cr>                                                                                       | Request stored pressure data    |
|                                                                                               | Example: a000999                                                                                                 |                                 |
| aD!                                                                                           | a <sample><sample><cr><lf><br/>a<sample><sample><cr><lf></lf></cr></sample></sample></lf></cr></sample></sample> | Send stored pressure data       |
|                                                                                               | a <sample><sample><cr><lf><br/>a<cr><lf> (no more data)</lf></cr></lf></cr></sample></sample>                    | sample – pressure reading       |
| aHA1!                                                                                         | atttnnn <cr><lf></lf></cr>                                                                                       | Request stored temperature data |
|                                                                                               | Example: a000999                                                                                                 |                                 |
| aD!                                                                                           | a <sample><sample><cr><lf><br/>a<sample><sample><cr><lf></lf></cr></sample></sample></lf></cr></sample></sample> | Send stored temperature data    |
| a <sample><sample><cr><lf><br/>a<cr><lf> (no more data)</lf></cr></lf></cr></sample></sample> | sample – temperature reading                                                                                     |                                 |

In this example the sensor reports that there are 422 data points in the temperature buffer. When data is returned via the "D" command, the oldest data point will be returned first.

| aHAl!                 | a0000422                                                 |
|-----------------------|----------------------------------------------------------|
| aD!                   | a+25.7+25.7+25.7+25.7+25.7+25.7+25.7                     |
| <br>aD!<br>aD!<br>aD! | a+25.7+25.7+25.7+25.7+25.7+25.7+25.7<br>a+25.7+25.7<br>a |

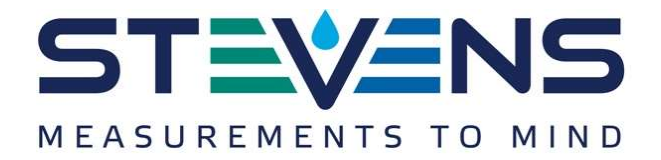

# Using the Smart Sampling features and digital crest gage mode

A conventional pressure sensor only samples data when requested by the logger. As seen in the chart below, if the sampling interval is set too long, there's a risk of missing critical events.

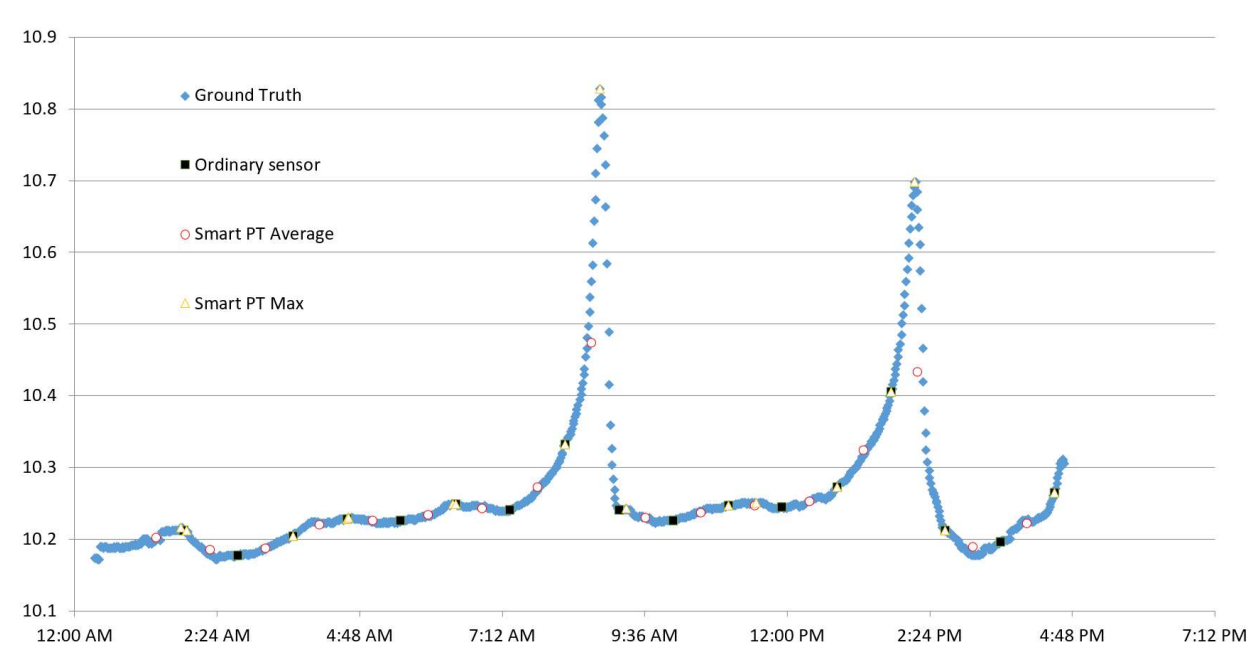

The Smart PT takes a sample once per second and can report relevant statistics on demand, including crest events. As you can see in the chart above, the Smart PT was able to accurately capture crest events that a conventional sensor would have missed.

The Smart PT is also able to report average and standard deviation over the logging interval. This may be useful for integrating data from rough water and quantifying surface roughness. Instead of a sliding window, the Smart PT uses a numerically stable online variance algorithm (Welford 1962) to maintain the mean and standard deviation since the last time those values were queried.

### Configuring a data logger to record the ten minute average

To record the ten minute average, configure the data logger to sample the M2 command once every ten minutes.

### Configuring a data logger to record the daily maximum

To record the daily maximum, configure the data logger to sample the M1 command once every 24 hours.

Minimum and maximum values are backed up to flash and will persist if the sensor loses power.

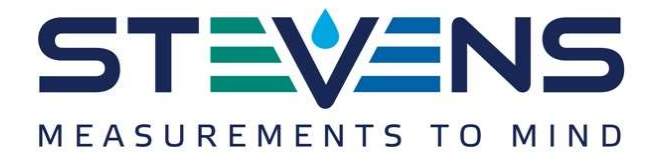

### Using Excel to extract timestamped crest values from a data set

The Smart PT reports the time at which a min or max event occurred in the 3<sup>rd</sup> and 4<sup>th</sup> fields of the M1 response.

These values, tMin and tMax, show how many seconds ago the event occurred.

In the example below, a crest event occurred at 8:24:20 AM. The sensor was polled by a datalogger at 8:30.00 AM, at which time the sensor reported the crest event as happening 340 seconds in the past.

| Logger timestamp | Min  | Max  | tMin | tMax | Time of crest   |  |
|------------------|------|------|------|------|-----------------|--|
|                  |      |      |      |      | A3-TIME(0,0,E3) |  |
| 8:30:00 AM       | 1004 | 4996 | 33   | 340  | 8:24:20 AM      |  |
| 8:40:00 AM       | 1004 | 4995 | 23   | 324  | 8:34:36 AM      |  |
| 8:50:00 AM       | 1003 | 4999 | 47   | 310  | 8:44:50 AM      |  |
| 9:00:00 AM       | 1001 | 4991 | 16   | 339  | 8:54:21 AM      |  |
|                  |      |      |      |      |                 |  |

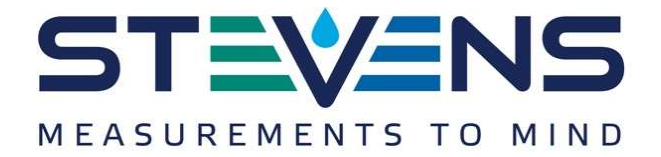

# Appendix A - Metadata Commands in SDI-12 version 1.4

Revision 1.4 of the SDI-12 specification, released in May of 2017, adds a set of commands to access metadata – descriptions of the returned data including SHEF codes and units. The Smart PT sensor implements the 1.4 specification.

aIM0! aIM0\_001! aIM0\_002! a00002 0,PW,BAR,pressure; 0,TW,DC,temperature;

As a convenience, we extend the specification with the use of `\*' as a wildcard character to return all data fields for a given measurement index.

aIMO \*!

0, PW, BAR, pressure; TW, DC, temperature;

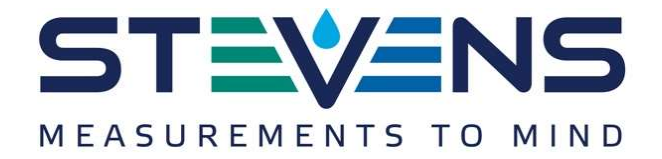

# Appendix B – Using the Smart PT with RS485

The Smart PT can accept SDI commands over a RS-485 physical interface.

There are a few differences between the SDI-12 and RS-485 interfaces that are intended to make RS-485 easier to use with a non-realtime host, for instance with a Linux single-board-computer:

- RS-485 interface is configured as 9600 8n1: 9600 baud, 8 bits/symbol, no parity bit.
- In place of the extended break that SDI-12 requires for sensor wakeup, RS-485 will wake on any character or series of pulses
- Because the wake sequence isn't unique, RS-485 requires an additional 'start' character before the address is transmitted.

As an example,

- . wake the sensor
- <delay 10 ms> allow the sensor to wake
- @ start of frame
- ? wildcard address
- R read command
- ! end of frame

|   | 1 s : 160 ms | 1 s : 170 ms | I s : 160 ms | ▼ Annotations                                                              | +   |
|---|--------------|--------------|--------------|----------------------------------------------------------------------------|-----|
|   |              |              |              | <ul> <li>▼ Timing Marker Pair</li> <li>1 AT - 52   + 11,5089 ms</li> </ul> | * * |
|   |              |              |              |                                                                            |     |
| M |              |              |              |                                                                            |     |
|   |              |              |              |                                                                            |     |

There are three parameters that configure how the RS-485 interface functions:

| Command      | Purpose                             | Default                                        | Configuration for interactive use                                               |
|--------------|-------------------------------------|------------------------------------------------|---------------------------------------------------------------------------------|
| aXr_485echo! | Enable or disable<br>RS-485 echo    | 0 (disabled)                                   | 1 (enabled)                                                                     |
| aXr_485stay! | Configure RS-485<br>stayawake       | 100 ms                                         | 1000 ms                                                                         |
| aXr_485strt! | Configure RS-485<br>start character | "@" (send .@x to wake<br>and address sensor x) | "" (no start character,<br>send address<br>immediately after wake<br>condition) |

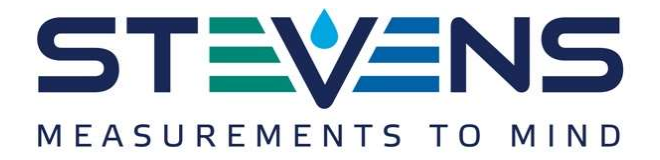

# Appendix C – Calculation of depth with corrections

If density is not set to 1, the Smart PT will use that value directly.

If density is set to 1, the Smart PT will apply a temperature correction like so:

density = (999.83952 + 16.945176\*t - .0079870401\*t\*t - 0.000046170461\*t\*t\*t + 0.00000010556302\*t\*t\*t\*t - 0.0000000008054253\*t\*t\*t\*t\*t) / (1 + .016897850\*t);

### Depth is computed as

depth = depth \* (9.80665 / gravity) \* (1000 / density)

If top of casing is greater than zero, depth is subtracted from top of casing:

depth = top of casing - depth

### Finally, offset is added to the depth value:

depth = depth + offset

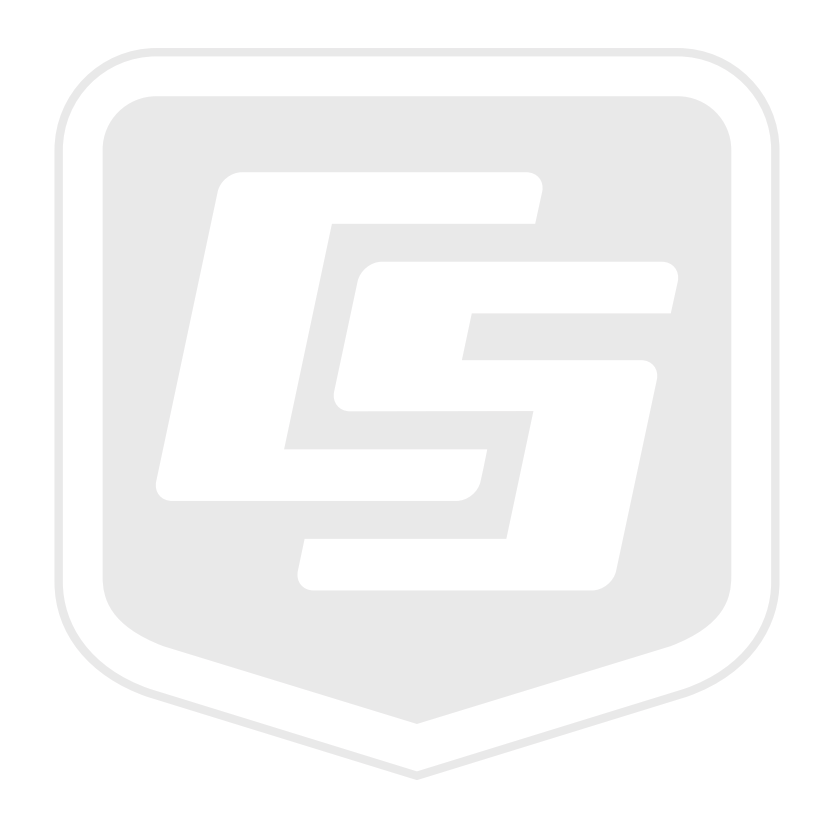

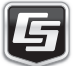